## Рамкова угода 1 етап. Відбір постачальників

Закупівля за Рамковою Угодою умовно поділяється на 2 етапи:

1. Проведення процедури відкритих торгів з публікацією англійською мовою для відбору постачальників;

2. Проведення відбору серед визначених постачальників для укладення договору про закупівлю.

Застосування РУ надає можливість замовникові забезпечити економію часу та адміністративних ресурсів, закуповуючи товари та послуги на строк до **4 років**, при цьому витративши час та ресурси на укладання РУ лише один раз.

#### КРОК 1. Оголошуємо закупівлю

Для створення закупівлі спочатку потрібно опублікувати **Річний план**, або обрати розділ особистого кабінету **Річні плани** та натиснути **Детальніше** на раніше опублікованому плані.

|                                                  | ЗАКУПІВЛІ         | РІЧНІ ПЛАНИ       |                 | договори                         |              | ПРОФІЛЬ     |                                  |                         |
|--------------------------------------------------|-------------------|-------------------|-----------------|----------------------------------|--------------|-------------|----------------------------------|-------------------------|
| Bascui                                           |                   | Пошук р           | річного         | плану                            |              |             |                                  |                         |
| Назва товару, код товару, ЄДР                    | РПОУ              |                   |                 |                                  |              |             |                                  | <b>Q</b> Пошук          |
| Створити рядок план                              | у закупівлі 🛛 ДКО | 021:2015 Замовник | № плану         | Бюджет                           | Орієнтовний  | і початок 3 | авантаження пла                  | нів                     |
|                                                  |                   | Очи               | стити фільтр    | 4                                |              |             |                                  |                         |
| <b>ВІДКРИІ ТОРГИ</b><br>UA-P-2020-05-26-000035-а |                   |                   | Замовн<br>Держа | і <mark>ик</mark><br>зне Підприє | мство Уловец | ць Наталія  | Очікувана в<br><b>250 000.00</b> | артість<br>г <b>рн.</b> |
| Орієнтовний початок: 01.05.20                    | 020               |                   |                 |                                  |              |             | Детал                            | ьніше                   |

Після того, як Ви, відкриєте річний план, в ньому є можливість натиснути кнопку Створити закупівлю. Зверніть увагу на Тип закупівлі та Очікувану вартість, які зазначені в плані, вони мають співпадати.

| 😋 Повернутися до списку планів |                                  |                    |
|--------------------------------|----------------------------------|--------------------|
| Статус:                        | План:                            | Опублікувати       |
| Запланований                   | UA-P-2020-05-26-000035-a         |                    |
| Остання зміна:                 | a8a9f1ad9b9c43f1a7cc26d28a01f80d | Створити закупівлю |
| 26.05.2020 09:39               |                                  | Створити копію     |
|                                |                                  | March              |

Зверніть увагу! У Вашому профілі повинні бути заповнені Повна та коротка назва організації на англійській мові, також ПІП користувача, відповідального за закупівлю.

| Закупівля , від .                      |                                                                                                    |
|----------------------------------------|----------------------------------------------------------------------------------------------------|
| Статус:<br>Створення<br>Остання зміна: | Тип закупівлі:<br>Укладання рамкової угоди ч<br>Тендер:<br>Нова закупівля                                                                 |
|                                        | Тендер ID:<br>0<br>План:                                                                                                    |
| Попередження: перед ство               | ренням закупівлі перевірте наявність інформації, яка вказується англійською мовою у Вашому профілі у розділі<br>«Користувач» та «Учасник» |

Закупівля Рамкової угоди не може бути мультилотовою. Є лише один лот з можливістю додання позицій. Додавши позицію, Ви, можете встановити різні адреси постачання, наприклад.

Поле Строк, на який укладається рамкова угода заповнюється таким чином: 3 роки 1 місяць 0 днів. Якщо угода діє рівно 4 роки то в полі місяців та днів прописуємо нулі.

| Назва предмета закупівлі (англійс                             | ькою мовою) *                   |         |             |         |    |     |
|---------------------------------------------------------------|---------------------------------|---------|-------------|---------|----|-----|
|                                                               |                                 |         |             |         |    |     |
| Примітки (англійською мовою)                                  |                                 |         |             |         |    |     |
|                                                               |                                 |         |             |         |    | _// |
| Період подання пропозицій *<br>період для подання пропозицій  |                                 |         | до          | :       |    |     |
| Період уточнень<br>період для подання питання та/або вимоги   | з: 09:00                        |         | до          | :       |    |     |
| Період вимог *<br>період для подзния окарги                   | з: 09:00                        |         | до          | : 09:00 |    |     |
| Очікувана вартість *                                          |                                 | 🔳 З ПДВ |             |         |    |     |
| Розмір мінімального кроку<br>пониження ціни *                 | пропозиції будуть оцімоватися с | %       | ючення тудь | %       |    |     |
| Валюта *                                                      | гривня (UAH)                    | •       |             |         |    |     |
| Кількість учасників, з якими буде<br>укладено рамкову угоду * |                                 |         |             |         |    |     |
| Строк, на який укладається<br>рамкова угода *                 |                                 | років   |             | місяців | дн | ів  |
| Нецінові показники                                            |                                 |         |             |         |    |     |
| Вид забезпечення тендерних<br>пропозиції                      |                                 | •       |             |         |    |     |
| Розмір забезпечення тендерної<br>пропозиції                   |                                 |         |             |         |    |     |
| Лоти •                                                        |                                 |         |             |         |    |     |
| Лот № 1 •                                                     |                                 |         |             |         |    |     |
| Назва лота *                                                  |                                 |         |             |         |    |     |
| Рамкова угода                                                 |                                 |         |             |         | 10 |     |
| 11                                                            |                                 |         |             |         |    |     |

| Назва лота (англійською мовою) * |    |
|----------------------------------|----|
| framework agreement              | 10 |
| Примітки                         |    |
|                                  | 10 |
| Примітки (англійською мовою)     |    |
|                                  | 10 |
| Позиції лоту 🔍                   |    |
| Додати позицію                   |    |

#### КРОК 2. Натискаємо Додати позицію

- 1. Заповнюємо поля в розділі Позиція № :
- 2. Опис предмета закупівлі
- 3. Код ДК 021:2015(якщо код не буде співпадати з видом предмету закупівлі система не дозволить опублікувати. Також, якщо декілька позицій і код ДК 021:2015 не буде співпадати по першим 4 цифрам система не дозволить зберегти дані).
- 4. Код ДК 016:2010 (класифікатор використовується тільки якщо було вказано класифікатор 99999999-9)
- 5. Кількість
- 6. Одиниця виміру
- 7. Дата постачання з... та по ...

| Опис предмета закупівлі *                     |                      |   |
|-----------------------------------------------|----------------------|---|
| Рамкова угода                                 |                      | 1 |
| Опис предмета закупівлі (англійською мовою) * |                      |   |
| framework agreement                           |                      | h |
| Код ДК 021:2015 *                             | Код ДК               |   |
| 14200000-3                                    | Не визначено         | • |
| Пісок ї глина                                 |                      |   |
| Кількість *                                   | Одиниця виміру *     |   |
| 125                                           | блок                 | • |
|                                               | D64                  |   |
| Дата постачання з                             | Дата постачання по * |   |
|                                               | 25.01.2020           |   |
| Адреса постачання                             |                      |   |
| Місце постачання - згідно документації        |                      |   |
| Країна                                        | Область або регіон   |   |
| Україна                                       | Полтавська область   |   |

### КРОК 3. Додаємо Умови оплати

| Тип оплати *                   |                                 |
|--------------------------------|---------------------------------|
| <ul> <li>Післяплата</li> </ul> |                                 |
|                                |                                 |
|                                |                                 |
| Тип днів *                     |                                 |
| календарні                     |                                 |
|                                |                                 |
|                                |                                 |
|                                |                                 |
|                                |                                 |
|                                | Тип днів *           календарні |

Для завантаження тендерної документації натискаємо **Додати документ**. Зверніть увагу на типи файлів які обираються для даної процедури! Вони відрізняються від інших процедур.

|        | календарні                                       |   |  |
|--------|--------------------------------------------------|---|--|
|        |                                                  |   |  |
|        | Завантаження файлу                               | × |  |
| ти     |                                                  |   |  |
| 0      | Тип файлу                                        |   |  |
| -      | Інші                                             | • |  |
|        | Інші                                             |   |  |
|        | Тендерна документація                            |   |  |
|        | Технічний опис предмету закупівлі (опис об'єкту) |   |  |
|        | Критерії оцінки                                  |   |  |
| івлі 🔍 | Кваліфікаційні критерії                          |   |  |
|        | Проект договору                                  |   |  |
|        |                                                  |   |  |

Протягом всього періоду подання пропозицій Замовник може вносити зміни до оголошення та тендерної документації, а постачальники - подавати свої пропозиції та звертатися до Замовника із запитаннями/вимогами (крім останніх 10 днів). Також, починаючи

з дати початку приймання пропозицій і закінчуючи за 4 дні до закінчення цього терміну, будьякі зареєстровані користувачі системи (окрім Замовників) можуть подавати скарги на умови тендерної документації.

При необхідності також додаємо Додаткову контактну особу, хто відповідальний за закупівлю.

| Додаткова контактна особа                       | Полтавська область         |
|-------------------------------------------------|----------------------------|
| Відповідальний за закупівлю                     | Населений пункт<br>Полтава |
|                                                 | Адреса                     |
| Відповідальний за закупівлю (англійською мовою) | вул. Шевченка, 52          |
| E-mail                                          |                            |
| Телефон                                         |                            |
| Факс                                            |                            |
| Мова спілкування                                |                            |
| англійська                                      | •                          |

Піднімаємося до гори та натискаємо **Зберегти** а потім **Опублікувати.** Залишилось **Накласти ЕЦП/КЕП** і процедура оголошена.

#### КРОК 4. Пред-кваліфікація

Під час пре-кваліфікації відкриваються всі документи постачальників, окрім цінової частини. Ви проводите розгляд всіх документів постачальників, що відкрилися на пре-кваліфікації. Цінова частина пропозицій відкриється після аукціону.

у термін, що не перевищує 20 робочих днів).

#### Запит про усунення помилок протягом 24 годин

Ви маєте можливість, не пізніше ніж за 2 робочі дні до закінчення строку розгляду тендерних пропозицій, опублікувати повідомлення з вимогою про усунення невідповідностей в електронній системі закупівель.

Повідомлення має містити таку інформацію:

- 1. Перелік виявлених невідповідностей;
- 2. Посилання на вимогу (вимоги) тендерної документації, щодо якої (яких) виявлені невідповідності;
- 3. Перелік інформації та/або документів, які повинен подати учасник для усунення виявлених невідповідностей.

Натискаємо **Подати вимогу про усунення невідповідностей**. Та Заповнюємо **Зміст**. Натискаємо **Опублікуваати Запит**.

| Вимога<br>Зміст | про усунення | невідповідностей |  |
|-----------------|--------------|------------------|--|
| Опубліку        | вати запит   |                  |  |

Далі постачальник завантажує в електронну систему закупівель уточнені або нові документи протягом 24 годин з моменту розміщення замовником в електронній системі закупівель повідомлення з вимогою про усунення таких невідповідностей. Система фіксує точний час коли у постачальника зникне можливість завантажувати документи.

Вимога про усунення невідповідностей

| ID                               |
|----------------------------------|
| b5484349707249f8aa1cc17e6317e197 |
| Зміст                            |

Створено 26.05.2020 13:29

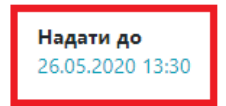

### Допуск до аукціону

Для визначення переможця обираємо відмітку **Прийняти**. Підтверджуємо відповідність статті 16 та 17 Закону України «Про публічні закупівлі». Натискаємо **Публікувати дані** (дія ідентична збереженню), а потім **Публікувати Рішення.** 

| ФОП Уловець Т                                                                                                    | розглядаєтьс                                                                                                    |
|----------------------------------------------------------------------------------------------------|----------------------------------------------------------------------------------------------------|
| Документи пропозиції •                                                                                                    |                                                                                                    |
| рамкова 1.docx<br>11.01.2020 15:12                                                                                                    | Документи, що підтверджують<br>кваліфікацію                                                                                                    |
| рамкова 2.docx<br>11.01.2020 15:12                                                                                                    | Документи, що підтверджують<br>кваліфікацію                                                                                                    |
|                                                                                                    | О Прийняти 💿 Відхилити                                                                                                    |
| <ul> <li>Підтверджую відповідність критеріям прийн<br/>"Про публічні закупівлі"</li> <li>Підтверджую відсутність підстав для відмови</li> </ul> | ності, встановлених замовником в тендерній документації, відповідно до статті 16 Закону Україні<br>ід участі відповідно до статті 17 Закону України 'Про публічні закупівлі' |
| Документи прекваліфікації •                                                                                                    |                                                                                                    |
| edr_identification.yaml<br>11.01.2020 15:49                                                                                                    | Переглянути                                                                                                    |
| Публікувати дані Публікувати рішення                                                                                                    |                                                                                                    |
|                                                                                                    |                                                                                                    |

Статус учасника зміниться з розглядається на допущено

### Дискваліфікація

• Відхилити

Якщо Організація не відповідає кваліфікаційним критеріям обираємо . Автоматично з'являються поля **Тема** та кнопка **Обрати.** Потрібно орати з випадаючого списку причину дискваліфікації учасника. Поле **Зміст** заповнюється автоматично.

| Тема                                        | Теми                                                                                                    | ×     |             |
|---------------------------------------------|----------------------------------------------------------------------------------------------------|-------|-------------|
| Обрати                                      | Оберіть один або декілька рядків                                                                                        |       |             |
| Зміст                                       | Відмовився від підписання договору<br>Не надав документи по статті 17 Закону<br>Не відповідає кваліфікаційним критеріям |       |             |
| Документи кваліфікації •                    | Наявні підстави, зазначені у статті 17 Закону                                                                           | •     |             |
| Додати документ                             | Закрити Встано                                                                                                    | овити |             |
| edr_identification.yaml<br>11.09.2019 13:57 | -                                                                                                    |       | Переглянути |
| Публікувати дані Публікувати рішен          | ння                                                                                                    |       |             |

Потім натискаємо Публікувати дані (одне й те саме, що зберегти). Далі натискаємо Публікувати Рішення.

Після того, як ви оцінили всі пропозиції і поставили відповідний статус до кожної пропозиції, натискаєте кнопку **Сформувати протокол розгляду пропозицій**. Кнопка знаходиться в верхньому правому куті екрану.

| 🕞 Повернутися до списку закупівель                  |                                                       |                                 |
|-----------------------------------------------------|-------------------------------------------------------|---------------------------------|
| Закупівля [ТЕСТУВАН                                 | НЯ] асфальт, від ДП Уловець Н                         |                                 |
| Статус:<br>Перед-кваліфікація                       | Тип закупівлі:                                        | Відмінити                       |
| Остання зміна:                                      |                                                       | Створити копію                  |
| Питання 0                                           | Тендер:                                               | Сформувати<br>протокол розгляду |
| Вимоги та скарги 0<br>Переглянути відгуки в Dozorro | <b>Тендер ID:</b><br>ae84ef8f067e42be87181ffd3f8ee791 | тендерних<br>пропозицій         |
|                                                     |                                                       | Отримати керування              |

Коли Ви сформували протокол, у Вас більше немає можливості змінити статус по комусь із Постачальників. Після цього система самостійно розсилає повідомлення Постачальникам про допуск до аукціону або про відхилення їх пропозиції. ЕЦП/КЕП не використовується. Одразу настає етап Пред-кваліфікаця блокування.

Учасники мають 5 календарних днів на оскарження рішення замовника, система планує аукціон не раніше, ніж на шостий день від дня рішення про допущення до аукціону.

### КРОК 5. Кваліфікація

### Відхилення пропозиції

- 1. Обраємо Відхилити.
- 2. Тема (обираємо з випадаючого переліку):
  - ✓ Відмовився від підписання договору
  - ✓ Не надав документи по ст. 17 Закону
  - ✓ Не відповідає кваліфікаційним критеріям
  - ✓ Наявні підстави, зазначені у ст. 17 Закону
  - ✓ Не відповідає вимогам тендерної документації
- 3. Зміст дублюється автоматично, при необхідності можна додати.
- 4. Натискаємо **Додати документ** (рішення Тендерного комітету про відхилення пропозиції. Повинно бути аргументоване).

| Електронний цифровий підпис/кваліс<br>Рекомендуємо накласти електронний цифро<br>Накласт | фікований електронний підпис відсутній.<br>вий підпис/кваліфікований електронний підпис.<br>и ЕЦП/КЕП |
|------------------------------------------------------------------------------------------|----------------------------------------------------------------------------------------------------|
| Переможец<br>Тема<br>Обрати                                                              | • • Відхилити                                                                                         |
| Зміст                                                                                    | li                                                                                                    |
| Документи кваліфікації •<br>Додати документ                                              |                                                                                                    |
| edr_identification.yaml<br>26.12.2019 11:37<br>Публікувати дані Публікувати рішення      | - Переглянути                                                                                         |

6. Публікувати дані (дія аналогічна збереженню).

### 7. Публікувати рішення

8. Автоматично завантажується форма **ЕЦП/КЕП** (після підписання публікується дискваліфікація учасника).

Відмінити рішення можна. Потрібно натиснути клавішу Відмінити.

### Визначення переможця

- 1. Обрати Переможець
- 2. Підтверджуємо відповідність статті 16 та 17 Закону України «Про публічні закупівлі».
- 3. Натискаємо **Додати документ** (завантажуємо рішення Тендерного комітету про визначення Переможця)
- 4. Натискаємо **Публікувати рішення** (статус організації зміниться на переможець/виграно).
- 5. Накладаємо ЕЦП/КЕП

| ПП Укрсемантика                                                                                                    | 2 500 000.00 гривня (UAH)                                                                                                    | розглядається              |
|----------------------------------------------------------------------------------------------------|----------------------------------------------------------------------------------------------------|----------------------------|
| Період вимог з 11.09.2                                                                                              | 2019 13:56 по                                                                                                    |                            |
|                                                                                                    | Електронний цифровий підпис/кваліфікований електронний підпис відсутній.<br>Рекомендуємо накласти електронний цифровий підпис/кваліфікований електронний підпис.<br>Накласти ЕЦП/КЕП                                                                            |                            |
| <ul> <li>Підтверджую відпоє<br/>'Про публічні закупі</li> <li>Підтверджую відсуп</li> <li>Документи квал</li> </ul> | <ul> <li>Переможець</li> <li>Відність критеріям прийнятності, встановлених замовником в тендерній документації, відповідно д<br/>івлії</li> <li>ність підстав для відмови від участі відповідно до статті 17 Закону України 'Про публічні закупівлі'</li> </ul> | о статті 16 Закону України |
| Додати документ                                                                                                    |                                                                                                    |                            |
| edr_identification.yam<br>11.09.2019 13:57                                                                          | ıl -                                                                                                    | Переглянути                |
| Публікувати дані Пу                                                                                                 | ублікувати рішення                                                                                                    |                            |

Відмінити рішення можна. Потрібно натиснути клавішу Відмінити.

Після визначення переможців та дискваліфікації піднімаємося до гори та натискаємо Завершити кваліфікацію щоб розпочати період вимог.

Закупівля [ТЕСТУВАННЯ] літаки, від ДП Уловець Н..

| Статус:                       | Тип закупівлі:                   | Пропозиція         |
|-------------------------------|----------------------------------|--------------------|
| Кваліфікація переможця        | Укладання рамкової угоди         |                    |
| Остання зміна:                | Тендер:                          | Відмінити          |
| 03.01.2020 11:56              | UA-2019-01-03-000437-c           |                    |
| Питання 0                     | Тендер ID:                       | Створити копно     |
| Вимоги та скарги 🕕            | ea3c0942be014d07ac99dd08feb7818a | Завершити          |
| Переглянути відгуки в Dozorro |                                  | кваліфікацію       |
|                               |                                  | Отримати керування |

### КРОК 6. Укладання Рамкової угоди

Після завершення періоду Вимог, з'являється Розділ Договір. Заповнюємо відповідні поля:

- 1. Номер РУ;
- 2. Підписано Дата та час підписання.
- 3. Строк дії договору Дата початку та завершення строку дії рамкової угоди. Система перевіряє, щоб між датою початку та завершення було не більше 4 років.

| Рамкова угода •                                                                        | -0                                                                                                    |
|----------------------------------------------------------------------------------------|----------------------------------------------------------------------------------------------------|
| Електронний цифровий підпис/квалі<br>Рекомендуємо накласти електронний цифро<br>Наклас | іфікований електронний підпис відсутній.<br>звий підпис/кваліфікований електронний підпис.<br>ти ЕЦП/КЕП |
| UA-2020-01-09-000131-b-b1<br>Номер *                                                   | Підготовка до укладання рамкової угоди                                                                   |
| Підписано *                                                                            |                                                                                                    |
| Строк дії договору з * по *                                                            |                                                                                                    |
| Логовір                                                                                |                                                                                                    |

4. З випадаючого списку обираємо Стан. Рамкову угоду можна укласти з учасником або Рамкову угоду не буде укладено з учасником.

| Договір                                     |                       |              |
|---------------------------------------------|-----------------------|--------------|
| ID постачальника<br>0669393492              |                       |              |
| <b>Назва постачальника</b><br>ФОП Уловець Т |                       |              |
| Стан                                        |                       |              |
| Рамкову угоду можна укласти з учасником     |                       | •            |
| Тестування                                  |                       | гривня (UAH) |
| Документи угоди 鱼                           |                       |              |
| Додати документ                             |                       |              |
|                                             | Зберегти Опублікувати |              |

- 5. Ціна за одиницю по кожному учаснику. Система перевіряє, щоб ціна за одиницю, внесена Замовником, не перевищувала ціну пропозиції після аукціону. Після коми повинно бути не більше знаків (0.00). Тому перш ніж зазначати, рекомендація впевнитися, що постачальник не помилився з округлення суми.
- 6. Після заповнення Ціни за одиницю товару по кожному учаснику натискаємо Зберегти.
- 7. Потім завантажуємо відповідний документ з РУ, натискає кнопку Додати документ.
- 8. Натискаємо Опублікувати. В результаті статус РУ відображається як Укладена рамкова угода. Також система дає можливість Внести зміни та Виконання угоди, тобто завершити угоду.

|                                                                   | Електронний цифровий підпис/кваліфікований електронний підпис накладено.<br>Перевірити ЕЦП/КЕП |                        |
|-------------------------------------------------------------------|------------------------------------------------------------------------------------------------|------------------------|
| UA-2020-01-09-00<br>Номер<br>123<br>Підписано<br>10.01.2020 10:24 | 0131-Ь-Ь1                                                                                      | Укладена рамкова угода |
|                                                                   | sign.p7s -<br>10.01.2020 10:24                                                                 |                        |
|                                                                   | Внести зміни Виконання угоди                                                                   |                        |

# Другий етап Рамкової угоди. Запрошення учасників

На цьому етапі відбувається аукціон за спрощеною процедурою серед підписантів угоди. Він буде проводитися кожного разу, коли у замовника виникатиме потреба в якійсь частині товару/послуги. Запрошення на аукціон постачальники отримуватимуть автоматично. Під час аукціону учасники можуть залишити ціну (за одиницю) незмінною або зменшити її. Учасники не можуть запропонувати ціну за одиницю більшу, аніж ту, з якою вони увійшли в РУ.

На другому етапі передбачається проведення відбору для укладання договорів про закупівлю за РУ:

- 1. З використанням аукціону (у разі подання двох і більше пропозицій);
- 2. Без використання аукціону (у разі подання однієї пропозиції);
- 3. Визначення переможця та укладення договору про закупівлю;
- 4. Проведення повторного відбору, у разі неподання жодним з постачальників пропозицій, які є стороною РУ.

#### КРОК 1

Для цього відкриваємо проведену Рамкову угоду в Архівних закупівлях. Та натискаємо Створити Запрошення.

#### Закупівля [ТЕСТУВАННЯ] Тестування Схеми, від ДП Уловець Н.П.

| Статус:                       | Тип закупівлі:                   |
|-------------------------------|----------------------------------|
| Завершена закупівля           | Укладання рамкової угоди         |
| Остання зміна:                | Тендер:                          |
| 10.01.2020 10:24              | UA-2020-01-09-000131-b           |
| Питання (0)                   | Тендер ID:                       |
| Вимоги та скарги 0            | 63cd9247869542328c0dd748e986654c |
|                               | План:                            |
| Переглянути відгуки в Dozorro | UA-P-2020-01-09-000117-b         |
|                               | 🕒 Перейти до плану закупівлі     |

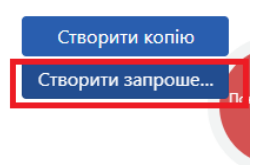

Відкриваються поля з номенклатурою закупівлі яку планується закупити в конкретному відборі. У разі наявності в РУ декількох номенклатур - наявна можливість обрати декілька.

#### Лот № 1 •

| 1                  |
|--------------------|
|                    |
| 1                  |
|                    |
|                    |
|                    |
|                    |
|                    |
|                    |
| Код ДК             |
| Не визначено       |
|                    |
| Одиниця виміру     |
| ящик               |
| BX                 |
| Дата постачання по |
| 22.05.2020         |
|                    |

Після чого піднімаємося до гори та натискаємо Зберегти та Підтвердити Запрошення.

🕒 Повернутися до списку закупівель

### Закупівля [ТЕСТУВАННЯ] Тестування Схеми, від ДП Уловець Н.П.

| Статус:                                   | Тип закупівлі:                                             |  |  |
|-------------------------------------------|------------------------------------------------------------|--|--|
| Створено                                  | Відбір для закупівлі за рамковою уг ▼<br><b>Тендер:</b>    |  |  |
| <b>Остання зміна:</b><br>10.01.2020 10:28 |                                                            |  |  |
| Переглянути відгуки в Dozorro             | 6a983b5bb9cbdacb2e8b698b656c05f7                           |  |  |
|                                           | Тендер ID:<br>web265999fb4a5845d2a26219a1ba123302<br>План: |  |  |

| Зберегти         |     |
|------------------|-----|
| Підтвердити запр | po  |
| Відмінити        |     |
| Отримати керува  | ння |

Далі система перевіряє відповідність параметрам обраної РУ та порівнює дату ініціації оголошення та кінцевий строк дії РУ. Якщо інформація відповідає вимогам РУ, Система дозволяє оголосити 2 етап, переводить закупівлю в статус **Період запрошення** та публікує оголошення.

Доки система перевіряє параметри оголошення Статус закупівлі **Неактивоване** запрошення. Якщо все гаразд статус змінюється на **Період запрошення**.

#### КРОК 2

Після оновлення сторінки. Система дає можливість змінити:

3.

регламентовано).

| Статус:      |            |
|--------------|------------|
| Неактивоване | запрошення |

- 1. Період подання пропозицій.
- 2. Очікувана вартість розраховується автоматично.

Остання зміна:

11.01.2020 11:44

Переглянути відгуки в Dozorro

4. Вид забезпечення тендерних пропозицій (обираємо Електронна гарантія або відсутнє. В залежності від вимог Тендерної документації).

Розмір мінімального кроку пониження ціни (не

| Період подання пропозицій * період для подання пропозицій     |                                              |                                               | до:       | 11.01.2020       | 12:23 |
|---------------------------------------------------------------|----------------------------------------------|-----------------------------------------------|-----------|------------------|-------|
| Період запрошення<br>період для подання питання та/або вимоги | <b>3:</b> 11.01.2020 12:19                   |                                               | до:       | 11.01.2020 12:20 |       |
| Очікувана вартість                                            | 2 051.25 🛛 🗹 З ПД<br>Пропозиції будуть оціню | <b>В</b><br>рватися саме з такою ознакою вклю | чення ПДВ |                  |       |
| Розмір мінімального кроку пониження ціни *                    | 10.26                                        | 0.5                                           | %         |                  |       |
| Валюта                                                        | євро (EUR)                                   |                                               |           |                  |       |
| Вид забезпечення тендерних<br>пропозиції                      | Відсутнє                                     | T                                             |           |                  |       |

Далі натискаємо **Опублікувати**. Та **Накладаємо ЕЦП/КЕП** Для того щоб розпочався Період уточнень. На цьому етапі також постачальники можуть задавати питання. При цьому

| Овернутися до списку закупі                                         | вель                                                                                                    |                           |
|---------------------------------------------------------------------|----------------------------------------------------------------------------------------------------|---------------------------|
| Закупівля [ТЕСТУВ/                                                  | АННЯ] Тестування Схеми, від ДП Уловець Н.П.                                                                                                    |                           |
| <b>Статус:</b><br>Період запрошення                                 | <b>Тип закупівлі:</b><br>Відбір для закупівлі за рамковою                                                                                                    | Опублікувати<br>Відмінити |
| Остання зміна:<br>10.01.2020 10:30<br>Переглянути відгуки в Dozorro | угодою<br><b>Тендер:</b><br>UA-2020-01-10-000053-а                                                                                                    |                           |
|                                                                     | Тендер ID:<br>7c5996e16bf74f98ba8f146e12d79276                                                                                                    |                           |
|                                                                     | Публікацію виконано https://prozorro.gov.ua/tendar/UA-2020-01-10-000053-a/                                                                                                    |                           |
| Рек                                                                 | Електронний цифровий підпис/кваліфікований електронний підпис відсутній.<br>омендуємо накласти електронний цифровий підпис/кваліфікований електронний підпис.<br>Накласти ЕЦП/КЕП |                           |

Система адресує запрошення виключно учасникам-сторонам РУ. Закупівля переходить в статус Період подання пропозицій.

### КРОК 3

Після завершення періоду подання пропозицій, система назначає дату та час аукціону. За результатами аукціону Система представляє на розгляд постачальника з найменшою ставкою. Якщо лише 1 постачальник подав пропозицію, аукціон пропускається, і постачальник одразу стає на розгляд.

| Уловець Н.П ФОП   | 1 880.40 гривня (UAH)                                                                                    | розглядаєтьс |
|-------------------|----------------------------------------------------------------------------------------------------|--------------|
|                   | Електронний цифровий підпис/кваліфікований електронний підпис відсутній.                                 |              |
|                   | Рекомендуємо накласти електронний цифровий підпис/кваліфікований електронний підпис.<br>Накласти ЕЦП/КЕП |              |
|                   | • Переможець                                                                                             |              |
| Документи кваліфі | кації •                                                                                                  |              |

Визначення переможця (не більше 3-х днів після закінчення аукціону) :

### 1. Обрати Переможець

2. Натискаємо Додати документ (завантажуємо рішення Тендерного комітету про визначення Переможця)

- 5. Натискаємо Опублікувати дані (ідентично збереженню) та Опублікувати рішення (статус організації зміниться на виграно).
- 6. Автоматично відкривається вікно та Накладаємо ЕЦП/КЕП.

Відмінити рішення по переможцю можливо. Натискаємо відмінити. Після чого система запропонує для кваліфікації наступного учасника.

Система переводить закупівлю у **статус Пропозиції розглянуто**. Згідно з ч. 1 розділу VII Порядку Замовник укладає договір про закупівлю з постачальником, який визнаний переможцем відбору протягом строку дії його пропозиції, не пізніше, ніж через 10 днів з дня прийняття рішення про намір укласти договір про закупівлю за РУ.

### КРОК 4. Підписання договору

Заповнюємо наступні поля:

- 1. Номер (порядковий номер договору).
- 2. Підписано (дата підписання угоди).
- 3. Ціна договору з ПДВ та Без ПДВ. Також Ви можете обрати ознаку ПДВ у договорі поставивши відповідну відмітку.
- 4. Строк дії договору з та по.
- 5. Натискаємо Зберегти договір.
- 6. Завантажує файл з договором Додати документ. Зверніть увагу на типи файлів.

| Тип файлу                         |   |
|-----------------------------------|---|
| Повідомлення про договір          | • |
| Повідомлення про договір          |   |
| Підписаний договір                |   |
| Заходи для припинення договору    |   |
| Розклад та етапи                  | _ |
| Додатки до договору               |   |
| Забезпечення тендерних пропозицій |   |
| Субпідряд                         |   |

7. Натискаємо Опублікувати Договір. Статус договору Підписаний і діє.

| UA-2020-01-11-000028-b-b1                 |                   |              |                                | підписаний і ді | ie |
|-------------------------------------------|-------------------|--------------|--------------------------------|-----------------|----|
| <b>Номер</b><br>1                         |                   |              | <b>Підписано</b><br>11.01.2020 |                 | _  |
| Ціна договору                             | 1 880.40          | гривня (UAH) |                                |                 |    |
| Ціна договору без<br>ПДВ                  | 1 880.40          | гривня (UAH) |                                |                 |    |
| Ознака ПДВ в договорі                     |                   |              |                                |                 |    |
| Без ПДВ                                   |                   |              |                                |                 |    |
| <b>Строк дії договору з</b><br>18.01.2020 |                   |              | по<br>12.03.2020               |                 |    |
| Внести зміни Завершити договір            | Розірвати договір |              |                                |                 |    |
| <b>Номенклатура</b><br>Тестування         |                   |              |                                |                 |    |
| <b>Кількість</b><br>15                    |                   |              | <b>Одиниця виміру</b><br>ящик  |                 |    |

Також, за необхідності, Ви можете Внести зміни, Розірвати договір та Завершити договір.

## Примітки

- 1. У разі виникнення потреби в якійсь частині товару (з усього обсягу), на який укладена РУ, замовник оголошує аукціон (відбір). Участь у відборі безкоштовна. Жодних документів з постачальників-підписантів РУ не вимагається.
- 2. Якщо постачальник-підписант РУ ігнорує відбори допустиму кількість разів, замовник виключає його.
- 3. Замовник укладає із переможцем відбору договір на оголошену кількість предмету закупівлі упродовж/до 10 днів від проведення аукціону або навіть на наступний день.
- 4. Якщо постачальник двічі відмовляється укладати договір, замовник виключає його з РУ.